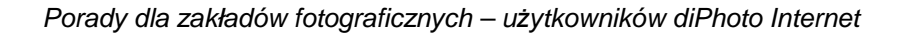

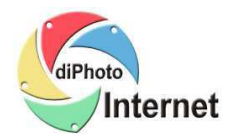

## Zaznaczanie kolorami zleceń zawierających uwagi, status niezapłacone, wykonane itd.

Porada dla zakładów fotograficznych - dotyczy programu diPhoto Network

Program umożliwia pokazywania wierszy zleceń w różnych kolorach (tzw. kolorowanie zleceń), celem łatwej i szybkiej identyfikacji poszczególnych zleceń – w oknie "Zlecenia" programu diPhoto Network lub diPhoto Point.

Włączenie i definiowanie kolorowania odbywa się poprzez edycję pliku color.def znajdującego się w katalogu programu.

Jest to plik tekstowy więc do jego edycji można użyć np. Notatnika lub dowolnego programu do edycji plików tekstowych.

Poniżej znajduje się przykład zawartości pliku color.def z odpowiednimi komentarzami.

Celem kolorowania zleceń na liście wystarczy odkomentować wybrana sekcję i dopasować kolor (kodowanie HTML) do własnych preferencji.

Po zakończonej edycji pliku "color.def" i zapisaniu zmian, przy następnym uruchomieniu programu diPhoto Network (lub diPhoto Point) zlecenia na liście będą pokazywane w odpowiednich kolorach (cały wiersz w kolorze – czcionka zawsze czarna)

Plik zawiera trzy przykładowe definicje kolorowania rekordów w tabeli zleceń.

Pierwsza definicja znajdująca się w sekcji [//UWAGI] dotyczy kolorowania rekordów ze względu na wartość kolumny z uwagami do zlecenia. Rekordy zleceń z wypełnionymi uwagami będą miały jasnoczerwone tło. Rekordy zleceń z pustym polem "Uwagi" będą miały białe tło.

Druga definicja znajdująca się w sekcji [//PAID] dotyczy kolorowania rekordów ze względu na wartość kolumny *Zapłacone*. Rekordy zleceń oznaczonych jako zapłacone będą miały białe tło. Rekordy zleceń oznaczonych jako niezapłacone będą miały jasnoczerwone tło.

Trzecia definicja znajdująca się w sekcji [//STAN] dotyczy kolorowania rekordów ze względu na wartość kolumny *Status*. Rekordy zleceń ze statusem *zapisane, dostarczone, potwierdzone* i *wstrzymane* będą miały jasnożółte tło. Rekordy zleceń ze statusem *zatwierdzone* będą miały jasnozielone tło. Rekordy zleceń ze statusem *odrzucone* będą miały jasnoczerwone tło. Rekordy zleceń ze statusem *wykonane* i *wysłane* będą miały jasnoszare tło.

W celu włączenia kolorowania rekordów w tabeli zlecenia wg pola *Status* należy z nazwy sekcji usunąć znaki W analogiczny sposób włącza się kolorowanie wg uwag do zleceń i wg kolumny *Zapłacone*.

Każdy może zmienić zaproponowane przez nas kolory wpisując kody swoich kolorów po prawej stronie znaku "=". Stosowane jest oznaczanie kolorów w notacji HTML. Istnieje możliwość kolorowania rekordów w tabeli zleceń wg innych kolumn niż UWAGI, STAN i PAID. Zainteresowani tym mogą otrzymać dodatkowe informacje w firmie RIVER.

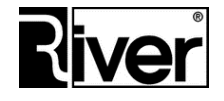

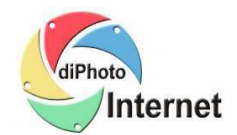

Porady dla zakładów fotograficznych – użytkowników diPhoto Internet

[//UWAGI] //wypełnione pole Uwagi UWAGI1=FFBBBB //puste pole Uwagi UWAGI0=FFFFFF

[//PAID] //zlecenie niezapłacone PAID0=FFBBBB //zlecenie zapłacone PAID1=FFFFFF

## [//STAN] //status zlecenia - zapisane STAN0=FFFFC4 //status zlecenia - dostarczone STAN1=FFFFC4 //status zlecenia - potwierdzone STAN2=FFFFC4 //status zlecenia - zatwierdzone STAN3=CCFFCC //status zlecenia - odrzucone STAN4=FFBBBB //status zlecenia - wstrzymane STAN5=FFFFC4 //status zlecenia - wykonane STAN6=E6E6E6 //status zlecenia - wysłane STAN7=E6E6E6

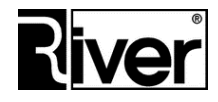